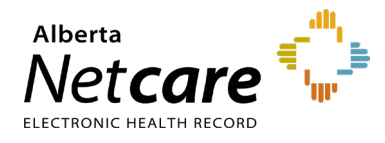

# This quick reference provides instructions for viewing patient demographic information in Alberta Netcare Portal (ANP).

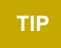

If you notice an error in a patient's demographic data, refer to the quick reference <u>How to Submit a Data Inquiry</u>.

## **Options for Viewing Patient Demographics**

| NOTE | Access to the following applications and functionalitie |  |  |  |  |  |  |
|------|---------------------------------------------------------|--|--|--|--|--|--|
|      | is dependent on your ANP user role.                     |  |  |  |  |  |  |

## Person Directory (PD)

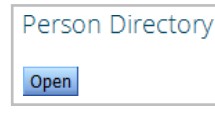

PD is considered the source of truth for patient demographic data and Alberta Health Care Insurance Plan (AHCIP) information. Users can view and update patient demographics directly in PD. To learn how to update patient demographics in PD, refer to the quick reference <u>How to Update</u> <u>Demographic Data</u>.

## **Search Results Information**

To help you identify the correct patient, patient search results appear as follows:

|   | Search     | Clear                   | Enter a new favourite search |             |          |        |                  |           |              |
|---|------------|-------------------------|------------------------------|-------------|----------|--------|------------------|-----------|--------------|
|   | PHN / ULI  | 34-6114 SIMPSON, George |                              | Birthdate   | Age      | Gender | Address          | Town/City | Phone No     |
| L | 42534-6114 |                         |                              | 22-Jun-1930 | 88 years | М      | 512 10 Avenue SW | Calgary   | 403 555-6789 |

If it is the correct patient, click anywhere on the line with the patient's name to open their record.

### **Context Banner**

| SIMPSON, GEORGE<br>DATE OF BIRTH 22-JUN-1930 (91y) | sex M                                                                           | ULI 4253 | 46114 🗶                                                           | < ☷ >                             | * | 🗘 0 🛔 One Training 💌 U                                                    | OGOUT |
|----------------------------------------------------|---------------------------------------------------------------------------------|----------|-------------------------------------------------------------------|-----------------------------------|---|---------------------------------------------------------------------------|-------|
| NO CPAR PRIMARY PROVIDER                           | PATIENT PRIMARY ADDRESS \$<br>512 10 Avenue SW<br>Calgary, AB<br>T2N029<br>more | 2        | PATIENT MAILING<br>512 10 Avenue<br>Calgary, AB<br>T2N029<br>more | ADDRESS <table-cell></table-cell> |   | PATIENT HOME 403 555 -6789<br>WORK 587 333 -0000<br>CELUALTERNATE<br>MOTE | 0     |

When you open a patient's record their demographic information is displayed at the top of the page. Click to expand.

#### **My Patient Layout**

| Clinical Documents  Showing All Mark All As Read Group By Category Sort By Date                           | Patient Demogra        | ohics<br>ward                                                                                 |                      |               |
|----------------------------------------------------------------------------------------------------|------------------------|-----------------------------------------------------------------------------------------------|----------------------|---------------|
| Q C                                                                                                    | Date Of Birth          | 16-Jan-1912                                                                                   | Home Phone           | (780)555-1234 |
| Read Unread                                                                                               | Ago                    | 112 years                                                                                     | Work Phone           | (780)555-4321 |
| S My Patient Layout                                                                                       | Sex                    | M                                                                                             | Cell/Alternate Phone | 5874440000    |
| R Pharmacy Care Plan                                                                                      | Eligibility Start Date | 16-Mar-2013                                                                                   |                      |               |
| BPMH Form - Medication Reconciliation                                                                     |                        | Note: Future-dated and blank eligibility start dates should be confirmed in Person Directory. |                      |               |
| <ul> <li>Referrals - In Progress (64 / 128)</li> <li>Referrals - Completed/Cancelled (18 / 46)</li> </ul> | Address (Primary)      | 9326-108 Avenue, Edmonton,<br>AB, CANADA, T5H 029                                             |                      |               |
| Microbiology (2)                                                                                          | AH Address (Mailing)   | 9328-108 Avenue, Edmonton,<br>AB, CANADA, TSH 029                                             |                      |               |

**My Patient Layout** serves as the landing page when accessing a patient's record. By default, it provides a snapshot of the patient's demographic information, which includes first and last name, age, gender, address and phone number(s). The patient's AHCIP eligibility start date is also indicated. (To view eligibility history, you must have PD access.)

For an expanded view of patient demographics, click **More**. To return to the basic view, click **Back**.

#### More...

#### The expanded view includes:

- Medical Record Numbers (MRN) or additional Unique Lifetime Identifiers (ULI)/Personal Health Numbers (PHN)
- Temporary mailing address(es)
- Patient alias(es)
- Previous identifying health numbers
- Contact phone numbers

To print My Patient Layout, click **Print** in the basic or expanded view.

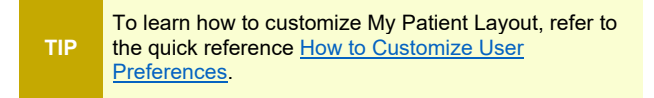

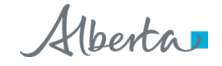